**Note:** Cash Management Administrators will establish users and set permissions for these users by taking the following steps.

### **Business Admin**

Once logged in navigate to the Business Admin tab.

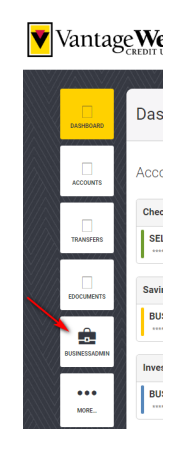

### **Roles**

Navigate to Roles first to establish roles that will be used to assign to your users.

• Click Add a Role

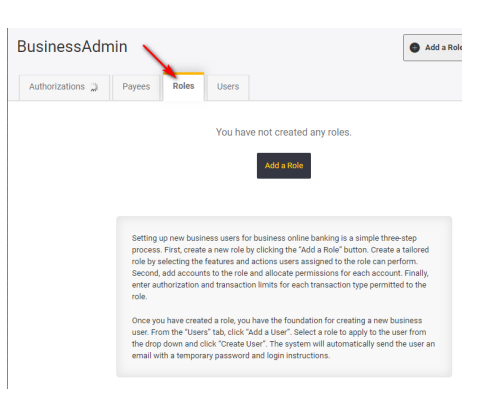

• Name your role and list the description for this role. You will have the ability to assign multiple users to a role if you choose.

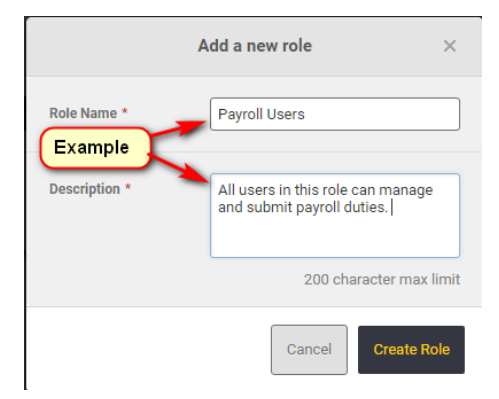

- Establish the **Permissions** for each role.
- Please note that all users that are assigned to a specific role will have the same permissions. For users that need different permissions, assign each user a different role.

| Payroll Users       All users in this role can manage a     0 Users | Payroll Users 🗡                                                |                                                                                                    |
|---------------------------------------------------------------------|----------------------------------------------------------------|----------------------------------------------------------------------------------------------------|
| Add a Role                                                          | DESCRIPTION                                                    | All users in this role can manage and submit payroll 💉                                                                                                    |
|                                                                     | Click here to show<br>the definitions of<br>permissions listed | Click here to edit<br>permissions     ADMINISTRATION     Manage Users and Roles     Add, edit and delete business users and create roles     that allow users to access banking features and     accounts. Users with this permission may also add and     edit transaction limits for roles.     Manage Payees     Add, edit and delete payees and payment methods |
|                                                                     |                                                                | ALLOWED TO AUTHORIZE                                                                                                    |

• Once you have selected all of the requested permissions make sure to **Save Changes**.

### **Accounts & Limits**

• Assign accounts to this role.

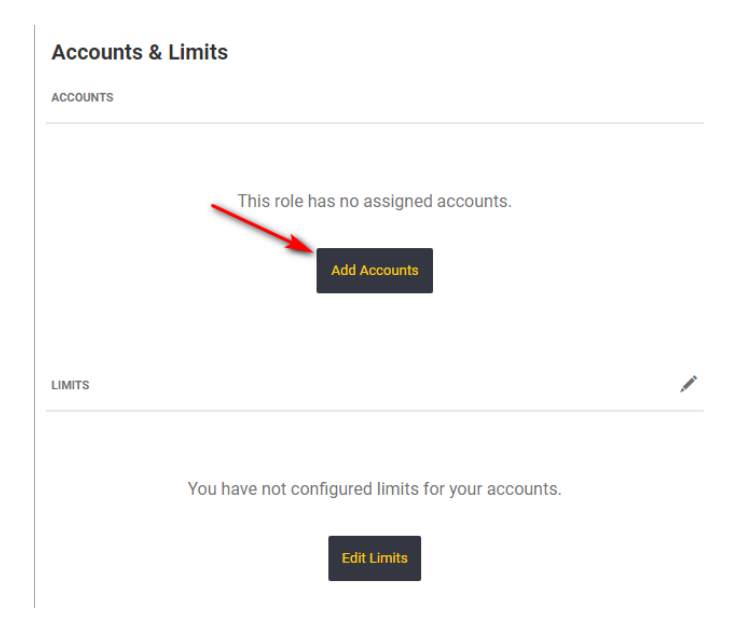

• Select permissions. Click **Choose Accounts**.

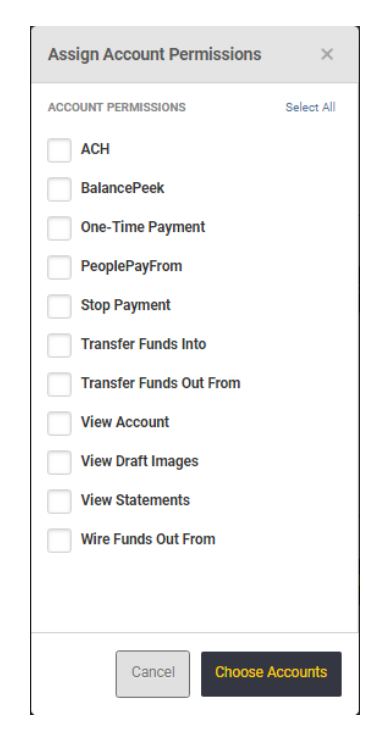

• Select account(s) for assignment. Click Assign Account(s).

| Assign Accounts to this Role                                                                                                    | ×                                                                                                    |  |
|----------------------------------------------------------------------------------------------------|----------------------------------------------------------------------------------------------------|--|
| ACCOUNT PERMISSIONS Select All   ACH BalancePeek   One-Time Payment PeoplePayFrom   Stop Payment Transfer Funds Into   Transfer Funds Out From View Account   View Draft Images View Statements   Wire Funds Out From | Select accounts you want to assign to the Test role.<br>Internal External Selected (1) Search Accounts<br>INTERNAL ACCOUNTS Select All<br>PREMIER BUSINESS<br>PREMIER BUSINESS<br>BUSINESS REGULAR<br>*****00 BUSINESS REGULAR<br>*****01 BUSINESS REGULAR |  |
|                                                                                                    | Cancel Assign 1 Account                                                                                                    |  |

• Confirmation message will appear at top of web page.

| New account          | s have been assigned to this role.                | × |
|----------------------|---------------------------------------------------|---|
| Limits               |                                                   |   |
| • Click Edit Limits. |                                                   |   |
|                      | Accounts & Limits                                 |   |
|                      | ACCOUNTS                                          | 1 |
|                      | PREMIER BUSINESS CHEC                             |   |
|                      | LIMITS                                            | / |
|                      | You have not configured limits for your accounts. |   |
|                      | Edit Limits                                       |   |
|                      |                                                   |   |

• Select Method. Input desired daily, weekly, and monthly, limits. Click Save Changes.

| METHOD             | DESCRIPTION      | DAILY | WEEKLY | MOI |
|--------------------|------------------|-------|--------|-----|
| ACH Collections    | Authorized limit | 0     | 0      |     |
|                    | Max limit        | 0     | 0      |     |
| ACH Payments       | Authorized limit | 0     | 0      |     |
|                    | Max limit        | 0     | 0      |     |
| External Transfers | Authorized limit | 0     | 0      |     |
|                    | Max limit        | 0     | 0      |     |
| Internal Transfers | Authorized limit | 0     | 0      |     |
|                    | Max limit        | 0     | 0      |     |
| Wire Transfers     | Authorized limit | 0     | 0      |     |
|                    | Max limit        | 0     | 0      |     |

Note: The role must have permissions selected in order for limits to take effect.

• Confirmation message will appear at top of web page.

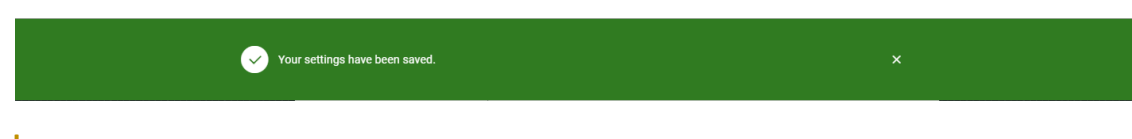

### **Delete Role**

•

• Click Delete Role.

|                                 | 童 Delete Role                                                                                 |
|---------------------------------|-----------------------------------------------------------------------------------------------|
| Confirm request to delete role. |                                                                                               |
|                                 | Are you sure? ×                                                                               |
|                                 | Clicking 'Yes' will permanently delete this role<br>from the system. Do you wish to continue? |
|                                 | Cancel Yes, delete role                                                                       |

• Confirmation message will appear at the top of the web page.

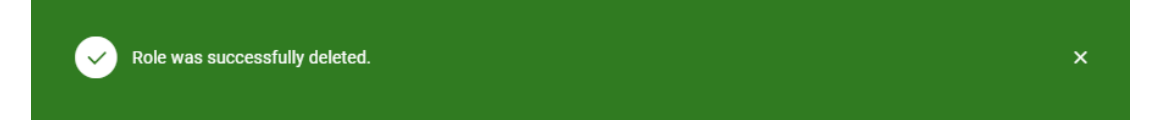

#### Users

• Navigate to "Users" tab in Business Admin. Select Add a User.

| BusinessAd     | dmin   |       |       | Add a User |  |
|----------------|--------|-------|-------|------------|--|
| Authorizations | Payees | Roles | Users |            |  |

• Enter required information for User. Click Create User.

|              | Add a new user                                                        | ×    |
|--------------|-----------------------------------------------------------------------|------|
| Username *   | Username  Please enter at least 8 characters.                         | ]    |
| First Name * | First name                                                            | ]    |
| Last Name *  | Last name                                                             | ]    |
| Email *      | Email<br>A temporary password will be sent to the above email address | ]    |
| Role *       | Accountant ~                                                          |      |
|              | Cancel Create L                                                       | lser |

• Confirmation message will appear at the top of the web page. Note: A temporary password will be emailed to the newly created user. Please provide the username to the user to allow access.

|                | ~    | User was successfully added. A temporary password has been sent to this user. To complete the registration process, please communicate the username displayed on this page to the user. | × |  |
|----------------|------|----------------------------------------------------------------------------------------------------|---|--|
| Delete User    |      |                                                                                                    |   |  |
| Click Delete U | ser. |                                                                                                    |   |  |
|                |      | T Delete User                                                                                                    |   |  |

• Confirm request to delete user.

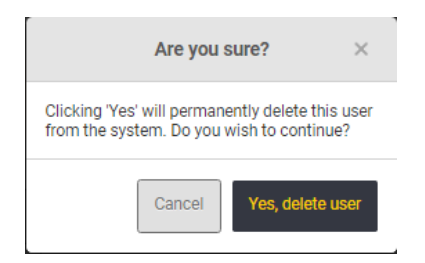

• Confirmation message will appear at the top of the web page.

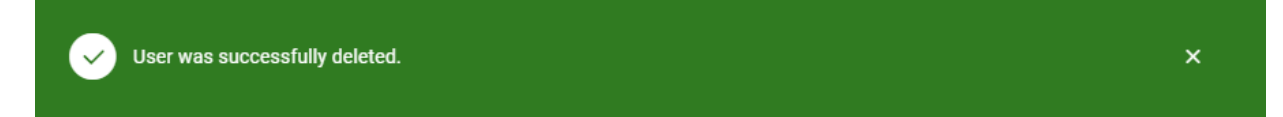